# Kurzanleitung zur Änderung der Plusnet SIP-Domäne von "sip.qsc.de" auf "sip.ipfonie.de" für FRITZ!Boxen von AVM, die keine aktuelle AVM-Firmware mehr erhalten.

Rufen Sie die Web-basierte Benutzeroberfläche Ihrer FRITZ!Box auf.

Klicken Sie links auf "Telefonie" und das darin enthaltene Untermenü "Eigene Rufnummer". Sollten Sie dies nicht sehen, ist zunächst der Schalter für die "Erweiterte Ansicht" zu aktivieren.

| Sales (    | FRITZIBox 7490   | Intrinias                           |                    |    |     |
|------------|------------------|-------------------------------------|--------------------|----|-----|
| A DOLLAR   |                  |                                     | Abmelden           |    | 817 |
| Freedom .  |                  |                                     | Kennwort ändern    |    | м   |
| Descrictut |                  | Schalter für die erweiterte Ansicht | Erweiterte Ansicht | t. |     |
| internet   | Rufnummernformat |                                     | FRITZINAS          |    |     |
| Telefonie  |                  |                                     | MyFRITZ)           |    |     |

Im Untermenü "Eigene Rufnummer" finden Sie Ihre bisherige Rufnummernkonfiguration für QSC bzw. Plusnet "QSC/Q-DSL home".

In der Zeile mit Ihrer Rufnummer klicken Sie rechts auf den Bleistift, um in das die Bearbeitungsmaske "Rufnummern bearbeiten" zu gelangen.

| EpitrZI          | FRITZ!Box 7490                         |                                      |                      |                 | FRITZINAS | MyFRITZI            |
|------------------|----------------------------------------|--------------------------------------|----------------------|-----------------|-----------|---------------------|
|                  | Telefonie > Eigene Rufnummern          |                                      |                      |                 |           |                     |
|                  | Rufnummern Anschlusse                  | instellungen Sprachübertragun        |                      |                 |           |                     |
| ersicht<br>ernet | Auf dieser Seite können Sie Ihre eiger | ien Rufnummern einrichten und bearbe | iten.                |                 |           |                     |
| efonie           | Status Rumammer                        | Anschluss                            | Anbieter             | Vorauswahl      |           | - 0                 |
| rufe             | 2319999450                             | Internet                             | QSC / Q-DSt, home    | *122# editieren |           | $\sim$              |
| irufbeantworter  | 8029922                                | Festnetz                             |                      | -111#           |           | Ý                   |
| lefonbuch        | 8029903                                | Festnetz                             |                      | *112#           |           | 1                   |
| eckruf           | 0 30166196                             | Internet                             | 181 Internet         | *121#           |           | 1                   |
| 9                | © 610                                  | Internet                             | 92.197.208.250:5060* | *123#           |           | 1                   |
| fbehandlung      |                                        |                                      |                      |                 |           |                     |
|                  |                                        |                                      |                      |                 | Liste     | dracken Neue Rufnun |

Unter "Anmeldedaten" ändern Sie den Telefonanbieter von "QSC / Q-DSL home" auf "Anderer Anbieter".

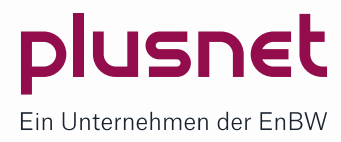

| 🔶 FRITZIBox 🗙                                              | S Panorama - SPIEGEL ONLINE                | K 🛛 😰 Digital: Aktuelle Technik-News X 🛛 🍘 NetScaler Gateway X 🔶 FRITZ/Box 7490 X 🕂                                           |
|------------------------------------------------------------|--------------------------------------------|----------------------------------------------------------------------------------------------------|
| $\leftrightarrow$ $\rightarrow$ $C$ (i) Nicht sicher   192 | 2.168.188.1/#                              |                                                                                                    |
| FRITZ!                                                     | FRITZ!Box 7490                             |                                                                                                    |
|                                                            | Rufnummer bearbeiten                       |                                                                                                    |
| 🔒 Übersicht                                                | Tragen Sie hier die Anmeld                 | edaten für die Internettelefonie ein, die Sie von Ihrem Internettelefonie-Anbieter bekommen haben.                            |
| ③ Internet                                                 | Anmeldedaten                               |                                                                                                    |
| 📞 Telefonie 🛛 🔿                                            | <ul> <li>Internetrufnummer ver</li> </ul>  | wenden                                                                                                    |
| Anrufe                                                     | Telefonie-Anbieter                         | QSC / Q-DSL home •                                                                                                    |
| Anrufbeantworter                                           |                                            | OSC / O-DSL home<br>Anderer Anbieter                                                                                          |
| Telefonbuch                                                |                                            | Ortsvorwahit                                                                                                    |
| Weckruf                                                    | Rufnummer                                  | 0 2319999450                                                                                                    |
| Fax                                                        |                                            | z.B.<br>069                                                                                                    |
| Rufbehandlung                                              | Wenn Sie möchten, dass b                   | ei einem Anruf ein Name angezeigt wird, ordnen Sie der Rufnummer einen Anzeigenamen zu. Bei einem Anruf zeigt das Telefon der |
| Telefoniegeräte                                            | Anzeigename                                |                                                                                                    |
| Eigene Rufnummern                                          |                                            |                                                                                                    |
| 🗗 Heimnetz                                                 | Zugangsdaten                               |                                                                                                    |
| 🔶 WLAN                                                     | Kennwort                                   | ****                                                                                                    |
| 📙 DECT                                                     |                                            |                                                                                                    |
| C Diagnose                                                 | Weitere Einstellungen  Anmeldung immer übe | r eine Internetverbindung                                                                                                    |

Sie gelangen nun zu den Einstellungen, mit denen Sie Ihre FRITZ!Box für einen nicht-vordefinierten SIP-Trunk konfigurieren können.

Das sind zunächst zwei Felder, in denen Sie die Rufnummern Ihres Plusnet SIP-Accounts mal mit und mal ohne führende Null eintragen müssen (Müsste bereits richtig eingestellt sein, weil der Account ja bereits aktiv ist)

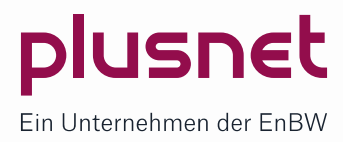

| ← → © © Mukti sider   192.168.1/8             FRIZEBox 7490             Comparison of the stable in the stable in the stabl                                                                                       | In FRITZIBox X                                           | S Panorama - SPIEGEL ONLINE ×                                                                                                    | RP Digital: Aktuelle Technik-News ×       | 🗎 🛍 NetScaler Ga  | iteway X            | 🔶 FRITZ!Box 7490         | × +                                  |
|----------------------------------------------------------------------------------------------------|----------------------------------------------------------|----------------------------------------------------------------------------------------------------|-------------------------------------------|-------------------|---------------------|--------------------------|--------------------------------------|
| FRITZIBOX 7490         Rufnummer bearbeiten         Obersicht         Internet         Anrule         Anrule         Ruffurnmer für die Anmeldung*         Interne Rufnummer für die Anmeldung *: Diese Pufnummer haben Sie von Ihrem Anbieter bekommen. Sie kann je nach Anbieter unt vom Anbieter vorgegeben, einschließlich eventuell enthaltener Sonderzeichen ein.         Weitere Rufnummer       Geben Sie nun bitte Ihre Rufnummer in der FRITZIBOX         Ceben Sie nun bitte Ihre Rufnummer in der Sie veite Rufnummer nut diese dieselben Zugangsdaten (Benutzername und Kennwort) wie die erste Rufn         später unter "Eigene Rufnummer" Gen 6                                                                                                    | $\leftrightarrow$ $\rightarrow$ C (i) Nicht sicher   192 | .168.188.1/#                                                                                                    |                                           |                   |                     |                          |                                      |
| Rufnummer bearbeiten         Obersicht         Internet         Internet         Annufe         Annufe         Rufhummer für die Anmeldung*         Gebensite in dieserspäte biefunntmer für die Anmeldung ein. Diese Rufnummer         Teteroniegeräte         Eigene Rufnummer         WLAN         Die Cr         Diagnose         System         Assistenten         Benutzername       0219999450         Ke                                                                                                    | Epirz.                                                   | FRITZ!Box 7490                                                                                                    |                                           |                   |                     |                          |                                      |
| Obersicht       Tagen Sie hier die Anmeldedaten für die Internettelefonie ein, die Sie von Ihrem Internettelefonie-Anbieter bekommen haben.         Internet       Anmeldedaten         Telefonie       Internettufnummer verwenden         Anrufe       Anmeldedaten         Annufbeantworter       Telefonie die Anmeldung interne Rufnummer in der Anzeigename FRITZIBox*         Wecknuf       Fax         Rufbeandlung       Ceben Sie in dieser Spatte bitte die Anmeldung ein. Diese Rufnummer haben Sie von Ihrem Anbieter bekommen. Sie kann je nach Anbieter unv von Anbieter vogespeen, einschließlich erweitere Rufnummer anlegen, wenn diese dieselben Zugangsdaten (Benutzername und Kennwort) wie die erste Rufn         Pieren Rufnummer       Dier Weitere Rufnummer* über die Schattfäche "Neue Rufnummer* einrichten.         VUAN       Dier Weitere Rufnummer* über die Schattfäche "Neue Rufnummer* einrichten.         Dier Weitere Rufnummer       Dies Parten         Wassistenten       Dies Yugangsdaten (Benutzername und Kennwort) wie die erste Rufnummer* einrichten.         System       Dies Yugangsdaten (Benutzername und Kennwort) wie die erste Rufnummer* einrichten.         System       Dies Yugangsdaten (Benutzername und Kennwort) wie die erste Rufnummer* einrichten.         Prowy-Server       spipipfonie.de         Prowy-Server       spipipfonie.de                                                                                                    |                                                          | Rufnummer bearbeiten                                                                                                    |                                           |                   |                     |                          |                                      |
| Internet   Internet   Annufbeantworter   Telefonie   Annufbeantworter   TelefonieAnbieter   Internetufnummer für die Anneldung   Telefoniegeräte   Verkturf   Fax   Rufbehandlung   Telefoniegeräte   Verkturf   Beton Sie inn bitte Ihre Rufnummer in der FRITZIBox'   Verkturf   Verkturf   Fax   Rufbehandlung   Telefoniegeräte   Verkturf   Verkturf   Verkturf   Beton Sie in dieser Späte bitte die Rufnummer für die Anneldung ein. Diese Rufnummer haben Sie von Ihrem Anbieter bekommen. Sie kann je nach Anbieter unt vom Anbieter vorgegeben, einschließlich eventuell enthaltener Sonderzeichen.   Verktere Rufnummer   WLAN   DECT   Obignose   Osystem   System   Assistenten   Benutzername   Paippiponie.de   Provy-Server   spätpiponie.de   Provy-Server   spätpiponie.de                                                                                                    | î Übersicht                                              | Tragen Sie hier die Anmeldeda                                                                                                    | ten für die Internettelefonie ein,        | die Sie von Ihrem | Internettelefonie-A | Anbieter bekommen haber  | 1.                                   |
| ▼ Telefonie       Anufe         Anufe       Anufe         Anufe       Anufe         Anufe       Idemetrufnummer verwenden         Telefonbuch       Telefonie-Anbieter         Weckruf       Fax         Fax       Weitere Rufnummer in der Anzeigename riturdie Anzeigename riturdie Anzei                                                                                                    | ③ Internet                                               | Anmeldedaten                                                                                                    |                                           |                   |                     |                          |                                      |
| Anrde Telefonie-Anbieter   Anrufbeantworter   Telefonbuch   Weckruf   Fax   Rufbeandung   Telefoniegeräte   Telefoniegeräte   Withere Rufnummer   Fignen Rufnummer   Geben Sie in dieser Spatte bitte die Rufnummer für die Anmeldung ein. Diese Rufnummer haben Sie von Ihrem Anbieter bekommen. Sie kann je nach Anbieter undvom Anbieter vorgegeben, einschließlich eventuell enthaltener Sonderzeichen.   Fignen Rufnummer   WIAN   DECT   System   Jert   System   Assistenten   Kennwort   Registrar   Sipipfonie.de   Proxy-Server                                                                                                    | 📞 Telefonie 🛛 🔨                                          | Internetrufnummer verwer                                                                                                    | nden                                      |                   |                     |                          |                                      |
| Anufbeantworter         Telefonbuch         Weckruf         Fax         Rufbehandlung         Telefoniegeräte         Eigene Rufnummer für die Anmeldung* Interne Rufnummer in der Rufnummer in der Rufnummer für die Anmeldung in. Diese Rufnummer Anbieter bekommen. Sie kann je nach Anbieter untv<br>von Anbieter vorgeben, einschließlich eventuell enthaltener Sonderzeichen.         Eigene Rufnummer         Wittere Rufnummer         WIAN         DECT         © Jagnose         Ø System         Assistenten         Benutzername         Quagnagdaten         Benutzername         Begistrar         Begistrar         Sij.jpfonie.de         Proxy-Server         Sij.jpfonie.de                                                                                                    | Anrufe                                                   | Telefonie-Anbieter                                                                                                    | Anderer Anbieter                          | ٣                 |                     |                          |                                      |
| Telefonbuch       Rufnummer für die Anmeldung*       Interne Rufnummer in der Anzeigename         Weckruf       \$231999450       \$231999450         Fax       Weitere Rufnummer         Rufbehandlung       Faufriche Anmeldung         Telefoniegeräte       ******         Eigene Rufnummern       ******         WAN       •         DECT       ©         Diagnose       ******         System       ************************************                                                                                                    | Anrufbeantworter                                         |                                                                                                    |                                           |                   |                     |                          |                                      |
| Weckruf               2319999450             2319999450             2319999450             2319999450             2319999450             2319999450             2319999450             2319999450             2319999450             Xettree Rufnummer             Weitere Rufnummer             Xettree Rufnummer             Seb an Sie in dieser Spalte bitte die Rufnummer für die Anmeldung ein. Diese Rufnummer haben Sie von Ihrem Anbieter bekommen. Sie kann je nach Anbieter unt             von Anbieter vorgegeben, einschließlich eventuell enthaltener Sonderzeichen.               Fleiene Rufnummer             Villere Rufnummer in der FRITZIBOX             Geben Sie nun bitte Ihre Rufnummer ohne Ortsvorwahl und ohne Sonderzeichen ein.                  WLAN             DECT             Oi jagnose             System             System             System             Sasistenten             Kennwort             Eenutzername             2319999450             Kennwort             Kennwort             sip.ipfonie.de             Prosy-Server             sip.ipfonie.de             Prosy-Server             sip.ipfonie.de             Prosy-Server             sip.ipfonie.de             Prosy-Server             sip.ipfonie.de             Prosy-Server             sip.ipfonie.de             Prosy-Server             sip.ipfonie.de             Prosy-Server             sip.ipfonie.de             Prosy-Server             sip.ipfonie.de             Prosy-Server             si                                                                                                    | Telefonbuch                                              | Rufnummer für die Anmeldun                                                                                                    | g* Interne Rufnummer in der<br>FRITZ!Box* | Anzeigenam        | ne                  |                          |                                      |
| Fax Weitere Rufnummer   Rufbehandlung **Ufaumer für die Anmeldung ein. Diese Rufnummer haben Sie von Ihrem Anbieter bekommen. Sie kann je nach Anbieter und vom Anbieter vorgegeben, einschließlich eventuell enthaltener Sonderzeichen.   Eigene Rufnummern **   Se Heimnetz **   WLAN **   DECT Ober "Weitere Rufnummer" können Sie hier weitere Rufnummer nalegen, wenn diese dieselben Zugangsdaten (Benutzername und Kennwort) wie die erste Rufnummer" können Sie hier weitere Rufnummer" einrichten.   Vietere Rufnummer **   DECT Ober "Weitere Rufnummer" können Sie hier weitere Rufnummer" einrichten.   Vietere Rufnummer" können Sie hier weitere Rufnummer" einrichten.   Vietere Rufnummer" können Sie hier weitere Rufnummer" einrichten.   Vietere Rufnummer" können Sie hier weitere Rufnummer" einrichten.   Vietere Rufnummer" können Sie hier weitere Rufnummer" einrichten.   Vietere Rufnummer" können Sie hier weitere Rufnummer" einrichten.   Vietere Rufnummer" können Sie hier weitere Rufnummer" einrichten.   Vietere Rufnummer" können Sie hier weitere Rufnummer" einrichten.   Vietere Rufnummer" können Sie hier weitere Rufnummer" einrichten.   Vietere Rufnummer" können Sie hier weitere Rufnummer" einrichten.   Vietere Rufnummer   Benutzername   Registrar   Sip.ipfonie.de   Proxy-Server   Sip.ipfonie.de                                                                                                    | Weckruf                                                  | 02319999450                                                                                                    | 2319999450                                |                   | ×                   |                          |                                      |
| Rufbehandlung       *Rufnummer für die Anmeldung         Telefoniegeräte       Geben Sie in dieser Spalte bitte die Rufnummer für die Anmeldung ein. Diese Rufnummer haben Sie von Ihrem Anbieter bekommen. Sie kann je nach Anbieter untv<br>vom Anbieter vorgegeben, einschließlich eventuell enthaltener Sonderzeichen.         Fignen Rufnummern       *Interne Rufnummer in der FRITZIBox<br>Geben Sie nun bitte Ihre Rufnummer ohne Ortsvorwahl und ohne Sonderzeichen ein.         ✓       WLAN         ✓       Weitere Rufnummer" können Sie hier weitere Rufnummern anlegen, wenn diese dieselben Zugangsdaten (Benutzername und Kennwort) wie die erste Rufn<br>später unter "Eigene Rufnummer" über die Schaltfläche "Neue Rufnummer" einrichten.         ✓       Diagnose         ✓       System         ✓       Benutzername         Øgistrar       02319999450         Kennwort       ****         Registrar       sip.ipfonie.de         Proxy-Server       sip.ipfonie.de                                                                                                    | Fax                                                      |                                                                                                    |                                           | Wei               | itere Rufnummer     |                          |                                      |
| Telefoniegeräte       Cord Anbidetr vorgegeben, einschließlich wentuell enthaltener Sonderzeichen.         Eigene Rufnummern       Interne Rufnummer in der RITZIBox<br>Geben Sie nun bitte lhre Rufnummer ohne Ortsvorwahl und ohne Sonderzeichen ein.         VLAN       DECT         Ober Weitere Rufnummern über die Schattfläche "Neue Rufnummer" einrichten.         Zugangsdaten         Benutzername       02319999450         Kennwort       Image in jupfonie.de         Proxy-Server       sip.ipfonie.de                                                                                                    | Rufbehandlung                                            | *Rufnummer für die Anmeldung                                                                                                    |                                           |                   |                     |                          |                                      |
| Eigene Rufnummern       *Interne Rufnummer in der FRITZIBox         Geben Sie nun bitte Ihre Rufnummer ohne Ortsvorwahl und ohne Sonderzeichen ein.         ✓ WLAN       Ueitere Rufnummer" Können Sie hier weitere Rufnummern anlegen, wenn diese dieselben Zugangsdaten (Benutzername und Kennwort) wie die erste Rufnusspäter unter "Eigene Rufnummern" über die Schattfläche "Neue Rufnummer" einrichten.         ✓ Diagnose       Zugangsdaten         ✓ System       Benutzername         ✓ Assistenten       02319999450         Kennwort       ****         Registrar       sip.ipfonie.de         Proxy-Server       sip.ipfonie.de                                                                                                    | Telefoniegeräte                                          | vom Anbieter vorgegeben, ein:                                                                                                    | schließlich eventuell enthaltener         | Sonderzeichen.    | indifiner huber sie | von men Anbieter bekor   | ninen, sie kunn je naen Ansreter und |
| Image: Provide and the international of the international of t | Eigene Rufnummern                                        | ern *Interne Rufnummer in der FRITZIBox                                                                                                    |                                           |                   |                     |                          |                                      |
| WLAN       Weitere Rufnummer         DECT       Ober "Weitere Rufnummer" können Sie hier weitere Rufnummern anlegen, wenn diese dieselben Zugangsdaten (Benutzername und Kennwort) wie die erste Rufnummer" einrichten.         Diagnose       Eugangsdaten         Assistenten       Benutzername         Registrar       sip.ipfonie.de         Proxy-Server       sip.ipfonie.de                                                                                                    | 🖵 Heimnetz                                               | Geben Sie nun bitte ihre Ruthu                                                                                                    | immer onne Ortsvorwani und on             | ne Sonderzeichen  | i ein.              |                          |                                      |
| □ DECT       Später unter "Eigene Rufnummern" über die Schaltfläche "Neue Rufnummer" einrichten.         ③ Diagnose       Später unter "Eigene Rufnummern" über die Schaltfläche "Neue Rufnummer" einrichten.         ③ System       Zugangsdaten         ⑤ Assistenten       Benutzername       02319999450         Kennwort       ****         Registrar       sip.ipfonie.de         Proxy-Server       sip.ipfonie.de                                                                                                    | 🛜 WLAN                                                   | Weitere Rufnummer<br>Ober "Weitere Rufnummer" können Sie hier weitere Rufnummern anlegen, wann diese dieselben Zugangedaten (Reputzername und Konnwert) wie die erste Bufnu |                                           |                   |                     |                          |                                      |
| Image: Constraint of the system     Zugangsdaten       Image: System     Zugangsdaten       Image: System     Benutzername       Image: System     D2319999450       Image: System     Kennwort       Registrar     sip.ipfonie.de       Proxy-Server     sip.ipfonie.de                                                                                                    | 💄 DECT                                                   | später unter "Eigene Rufnumm                                                                                                    | nern" über die Schaltfläche "Neu-         | e Rufnummer" eir  | nrichten.           | agangsuaten (benutzennar | ne une reminiore, wie die erste rumi |
| System     Zugangsdaten       Assistenten     Benutzername     02319999450       Kennwort     ****     hier ändern       Registrar     sip.ipfonie.de     1       Proxy-Server     sip.ipfonie.de     1                                                                                                    | 🖎 Diagnose                                               |                                                                                                    |                                           |                   |                     |                          |                                      |
| Assistenten     Benutzername     02319999450       Kennwort     ****     hier ändern       Registrar     sip.ipfonie.de     hier ändern       Proxy-Server     sip.ipfonie.de                                                                                                    | <ul><li>System</li></ul>                                 | Zugangsdaten                                                                                                    |                                           |                   |                     |                          |                                      |
| Kennwort     hier ändern       Registrar     sip.ipfonie.de       Proxy-Server     sip.ipfonie.de                                                                                                    | Assistenten                                              | Benutzername                                                                                                    | 02319999450                               |                   |                     |                          |                                      |
| Registrar     sip.ipfonie.de       Proxy-Server     sip.ipfonie.de                                                                                                    |                                                          | Kennwort                                                                                                    | ***                                       |                   |                     |                          | hier ändern                          |
| Proxy-Server sip.ipfonie.de                                                                                                    |                                                          | Registrar                                                                                                    | sip.ipfonie.de                            |                   |                     | <u> </u>                 | _                                    |
|                                                                                                    |                                                          | Proxy-Server                                                                                                    | sip.ipfonie.de                            |                   |                     |                          |                                      |
| STIIN-Server                                                                                                    |                                                          | STI IN-Senver                                                                                                    |                                           |                   |                     |                          |                                      |

Die eigentliche Änderung des SIP-Accounts erfolgt unter "Zugangsdaten".

Dort tragen Sie im Feld "Benutzername" die zum SIP-Account gehörende Rufnummer mit führender Null ein. (Müsste bereits richtig eingestellt sein, weil der Account ja bereits aktiv ist)

Im Feld Kennwort brauchen Sie das Kennwort bei bereits aktivierten SIP-Account auch nicht zu ändern.

Falls Sie das Kennwort ändern wollen, tragen Sie das von Ihnen selbst definierte Passwort des SIP-Anschlusses ein. Falls Ihnen dies nun zu unsicher erscheint, geben Sie bitte vorher über die Plusnet-Webkonsole für Ihren SIP-Account ein neues Passwort ein.

Die jetzt wichtige Änderung ist in den Feldern "Registrar" und "Proxy-Server" vorzunehmen. Geben Sie nun die neue Domäne "sip.ipfonie.de" in den Feldern "Registrar" und "Proxy-Server" ein.

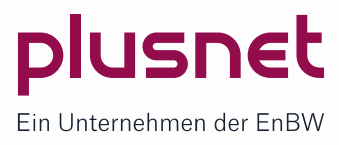

Sie sollten nun noch die zwei nachfolgend beschriebenen Einstellungen überprüfen und ggfls. ändern, um die Qualität der DTMF-, Sprach-, und Fax-übertragung sicher zu stellen.

Unter "Weitere Einstellungen" finden Sie den Eintrag "DTMF-Übertragung". Bei diesem sollte "RTP oder inband" ausgewählt werden

| Weitere Einstellungen                           |                                    |   |                                                            |  |  |
|-------------------------------------------------|------------------------------------|---|------------------------------------------------------------|--|--|
| DTMF-Übertragung                                | RTP oder Inband                    | • | <= Richtige Einstellung                                    |  |  |
| Rufnummernunterdrückung<br>(CLIR)               | Deaktiviert                        | • |                                                            |  |  |
| Rufnummerübermittlung                           | Deaktiviert                        | • |                                                            |  |  |
| 🔲 Rufnummer für die Anmelde                     | ung verwenden                      |   |                                                            |  |  |
| 🔲 Anbieter unterstützt Rückru                   | f bei Besetzt (CCBS) nach RFC 4235 |   |                                                            |  |  |
| Paketgröße in Millisekunden<br>in Senderichtung | 20                                 | • | Sitte auf 20ms einstellen (Paketisierung der Sprachpakete) |  |  |
| Anmeldung immer über eine Internetverbindung    |                                    |   |                                                            |  |  |

Und unter "Paketgröße in Millisekunden in Senderichtung" tragen Sie bitte unbedingt "20" ein, so dass die Paketgröße 20 ms beträgt.

Speichern Sie zum Schluss Ihre neuen Einstellungen. Nun können Sie zur Prüfung einen Testanruf tätigen.

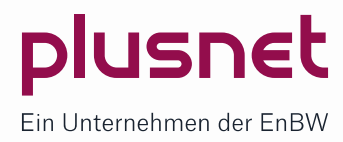